# eve energy 🕑

Get Started

 $(\mathbf{i})$ 

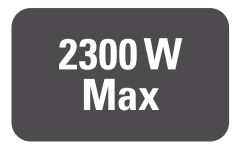

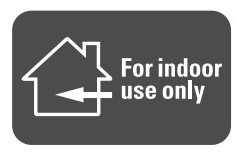

1) Plug Eve Energy into a socket.

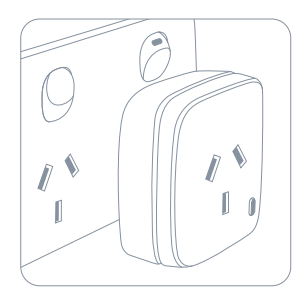

(2)

Download the Eve app from the App Store.

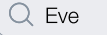

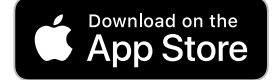

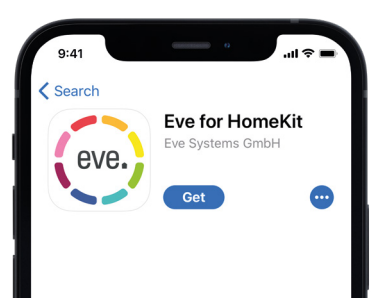

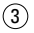

Open the Eve app and tap Add Accessory. Eve will now guide you through the setup process.

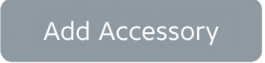

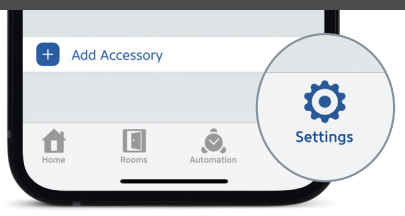

If you have already set up another accessory, go to the Eve settings to add Eve Energy to your home.

Eve Energy can be controlled using the Eve app, the Home app, and Siri.

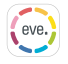

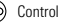

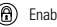

Enable child lock

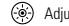

Adjust status LED

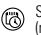

Set schedules (no home hub required) Monitor energy consumption

Install firmware 0 undates

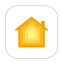

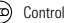

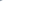

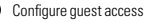

You can also use the button to switch Eve Energy on and off.

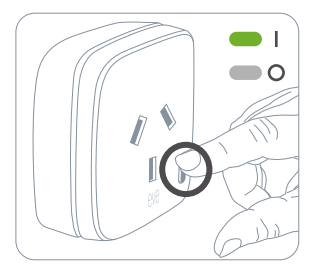

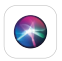

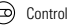

| 9:4      | 1          |           | <b>1</b> \$ 16. |
|----------|------------|-----------|-----------------|
| Cano     | el         | Schedule  | Done            |
| PROG     | RAM 1      |           |                 |
| MON      | TUE WED    | ) Thu Fri | SAT SUN         |
| ί.       | 6.00       | 8         | 12:00           |
| ö        | At sunrise |           | 0N • >          |
| 0        | 23:30      |           | OFF • >         |
| θ        | New Even   | nt        |                 |
| PROG     | RAM 2      |           |                 |
| MON      | TUE WED    | ) THU FRI | SAT SUN         |
| ¢        | 5.00       | ×         | 12:00           |
| $\oplus$ | 17:00      |           | on • >          |

Schedules automatically control devices connected to Eve Energy - completely autonomously, independently of your iPhone or home hub. Set schedules that match your daily routine using the Eve app.

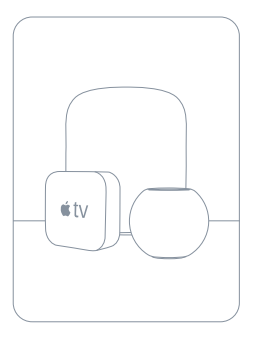

Securely access Eve Energy while you're away from home and set up powerful automations. Any Apple TV HD, Apple TV 4K or HomePod using the same iCloud account as your iPhone will automatically serve as a home hub, no further setup required.

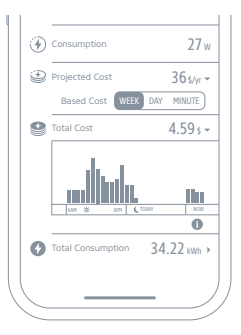

Projected cost can be calculated based on the consumption of the last minute, day or week. Go to Settings > General > Energy Cost to enter your electricity rate and accurately calculate costs.

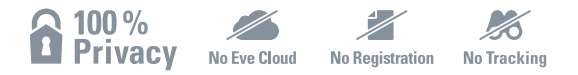

Eve Energy is designed to safeguard your personal data. All data is fully encrypted and only transferred directly between your Eve Energy and iPhone, iPad or home hub. Learn more at evehome.com/privacy Reset

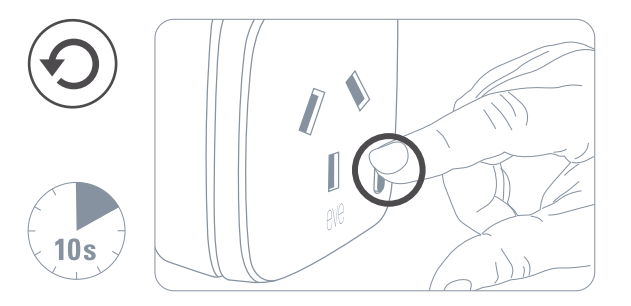

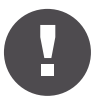

Please keep your HomeKit Setup Code in a safe place. You need it to securely add Eve to your home, and nobody but you has a copy.

Product: 10ECF6001 • Model: 20ECF6001 • Part: 51ECF6001

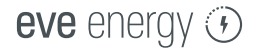

|   |   |   |   |   |   | - | - |   |   |   | - |  | - |
|---|---|---|---|---|---|---|---|---|---|---|---|--|---|
| - |   |   |   |   |   |   |   |   |   |   |   |  |   |
| ٠ |   |   |   |   |   |   |   |   |   |   |   |  |   |
| ٠ |   |   |   |   |   |   |   |   |   |   |   |  | ٠ |
|   |   |   |   |   |   |   |   |   |   |   |   |  |   |
| ٠ |   |   |   |   |   |   |   |   |   |   |   |  | - |
| ٠ |   |   |   |   |   |   |   |   |   |   |   |  |   |
|   |   |   |   |   |   |   |   |   |   |   |   |  |   |
| - |   |   |   |   |   |   |   |   |   |   |   |  |   |
| ٠ |   |   |   |   |   |   |   |   |   |   |   |  |   |
| ٠ |   |   |   |   |   |   |   |   |   |   |   |  |   |
|   |   |   |   |   |   |   |   |   |   |   |   |  |   |
| ٠ |   |   |   |   |   |   |   |   |   |   |   |  |   |
| ٠ |   |   |   |   |   |   |   |   |   |   |   |  |   |
| - |   |   |   |   |   |   |   |   |   |   |   |  | ٠ |
| ٠ |   |   |   |   |   |   |   |   |   |   |   |  |   |
| ٠ |   |   |   |   |   |   |   |   |   |   |   |  |   |
| - |   |   |   |   |   |   |   |   |   |   |   |  | ٠ |
|   |   |   |   |   |   |   |   |   |   |   |   |  |   |
| ٠ |   |   |   |   |   |   |   |   |   |   |   |  |   |
| ٠ |   |   |   |   |   |   |   |   |   |   |   |  |   |
| - |   |   |   |   |   |   |   |   |   |   |   |  |   |
| ٠ |   |   |   |   |   |   |   |   |   |   |   |  |   |
| ٠ |   |   |   |   |   |   |   |   |   |   |   |  |   |
| - |   |   |   |   |   |   |   |   |   |   |   |  | ٠ |
| - | - | - | - | - | - |   | - | - | - | - |   |  |   |
|   |   |   |   |   |   |   |   |   |   |   |   |  |   |

Room : .....

Notes :